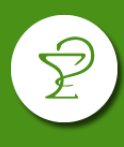

Ingresar a https://www.lammovil.com/farmanexus/itfarma/

Colocar su usuario y contraseña de FARMANEXUS.

| Inicio de sesión    |                |
|---------------------|----------------|
| Usuario             |                |
| Contraseña          |                |
| 🗌 Recordar usuario. |                |
|                     | Iniciar sesión |

En el menú izquierdo elegir "Gestión de Despachos" y luego "Despachos (Farmacias)".

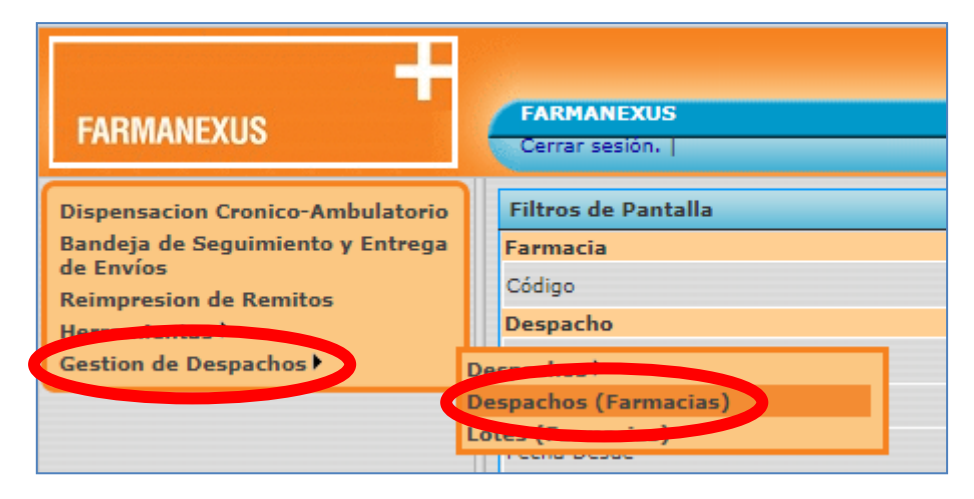

Seleccionar fecha desde y hasta en la sección "Despacho" y "Obra Social" en la sección "Afiliado". Luego pulsar "Buscar".

| Filtros de Pantalla     |            |          |                  |            |
|-------------------------|------------|----------|------------------|------------|
| Farmacia                |            |          |                  |            |
| Código                  | :          |          | Farmacia         |            |
| Despacho                |            |          |                  |            |
| Nros. de Despacho       |            |          | Tipo de Despacho | [ Todos ]  |
| Filtro por fecha        |            |          |                  |            |
| Fecha Desde             | 01/04/2020 |          | Fecha Hasta      | 30/04/2020 |
| Solicitud / Prescipción |            |          |                  |            |
| Solicitud               |            | ]        | Prescripción     |            |
| Afiliado                |            |          |                  |            |
| Obra Social             | [ Todas ]  | <b>v</b> | Plan             | [Todos] 🔻  |
| Número                  |            | ]        | Nro Documento    |            |
| Apellido                |            |          | Nombre           |            |
| Medicamento             |            |          |                  |            |
| Troquel                 |            |          | Nombre           |            |
| Médico                  |            |          |                  |            |
| Matricula               |            | ]        |                  |            |
| Apellido                |            |          | Nombre           |            |
|                         |            |          | Buscar           |            |

En el listado que aparecerá, tilde las recetas a incluir y pulse el botón "Generar Carátula".

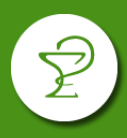

## CIERRE Y PRESENTACIÓN PLANES CRÓNICOS FARMANEXUS

| • | 1830656          | Rp | N/D | OSCE | 15449500 | GOMEZ,<br>BENIGNO | 2020-03-12 | 2020-03-19 🥂 | e | Despacho<br>Entregado | N/A     | 2131483 |
|---|------------------|----|-----|------|----------|-------------------|------------|--------------|---|-----------------------|---------|---------|
| × | 1830655          | Rp | N/D | OSCE | 15449500 | GOMEZ,<br>BENIGNO | 2020-03-12 | 2020-03-19 🥂 | ø | Despacho<br>Entregado | N/A     | 2131482 |
|   | 1821909          | DC | N/D | OSCE | 15449500 | GOMEZ,<br>BENIGNO | 2020-01-16 | 2020-03-11 🥖 | ø | Despacho<br>Entregado | 1092214 | 2073563 |
|   | Generar Carátula |    |     |      |          |                   |            |              |   |                       |         |         |

Pulse el tercer icono para visualizar la carátula generada:

| Listado de Lotes de Despachos |             |         |                 |             |           |  |
|-------------------------------|-------------|---------|-----------------|-------------|-----------|--|
|                               |             |         |                 |             |           |  |
|                               | Nro de Lote | Período | Fecha Recepción | Obra Social | Despachos |  |
| × C 3 3 8                     | 241283      | 202003  | 17/04/2020      | OSCE        | Cant.: 7  |  |
|                               |             |         |                 |             |           |  |

| Caratula de Lote                           |                       |               |                             |             |       |
|--------------------------------------------|-----------------------|---------------|-----------------------------|-------------|-------|
| Nro. de Lote: 237180<br>Financiador: OSEIV | Estado: L             | ote Liquidado | FARMAN                      | IEXUS       | •     |
|                                            |                       | -             |                             |             |       |
| Fecha recepcion: 10/03/202                 | 20                    |               |                             | Período     | 20200 |
| Farmacia                                   |                       | Im            | portes a prie               | ori Totales |       |
| Nombre:                                    |                       | Tot           | al PVP:                     | \$ 914,02   |       |
|                                            |                       | Imp           | orte AGF:<br>orte Afiliado: | \$ 914,02   |       |
| Comprobante                                |                       | Tot           | al a pagar:                 | \$ 914,02   |       |
| Tipo: Resumen                              | Número: 0001-00237180 | Car           | nt. Despachos               | 1           |       |
| Despachos                                  |                       |               |                             |             |       |
|                                            |                       |               |                             |             |       |

Imprima esta carátula. La carátula debe acompañar a los remitos emitidos en la validación, firmados por el afiliado con el correspondiente ticket fiscal y troqueles.

Recuerde que deberá realizar también el cierre por Observer.

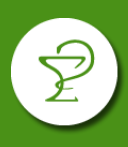

## CONSULTA DE LOTES

Se puede realizar la consulta de los lotes generados desde el menú "Gestión de Despachos", "Lotes (Farmacias)".

| FARMANEXUS                                                                                                  |                | FARMANEXUS<br>Cerrar sesión.   Usuario:               |            |
|----------------------------------------------------------------------------------------------------|----------------|-------------------------------------------------------|------------|
| Dispensacion Cronico-Ambulatorio<br>Bandeja de Seguimiento y Entrega<br>de Envíos<br>Reimpresion de Remitos |                | Filtros de Pantalla<br>Farmacia<br>Código<br>Despacho |            |
| Gestion de Despachos 🕨                                                                                      | De<br>De<br>Lo | espachos<br>espachos (Farmacias)<br>otes (Farmacias)  | 23/02/2020 |